## **IDRBTemBridge Service Installation Guide**

IDRBTemBridge Download Link: <u>https://idrbtca.org.in/emBridge.exe</u> through Internet and <u>https://10.0.65.65/emBridge.exe</u> through Infinet.

1) In downloads Folder, Right click and run as administrator on emBridge executable file, Installation window will appear, Click on next

| Setup - emBridge                                               | 8 <del>7.6</del> 1 | 121     | 3 |
|----------------------------------------------------------------|--------------------|---------|---|
| Select Destination Location                                    |                    |         |   |
| Where should emBridge be installed?                            |                    |         |   |
| Setup will install emBridge into the following folder          |                    |         |   |
| To continue, click Next. If you would like to select a differe | nt folder, click   | Browse. |   |
| C: \Program Files (x86) \eMudhra \emBridge                     |                    | Browse  | 1 |
|                                                                |                    |         |   |
|                                                                |                    |         |   |
| At least 10.6 MB of free disk space is required.               |                    |         |   |

2) Click on Next

| Setup - emBridge                   |                                                                                                    | 6000             |         |
|------------------------------------|----------------------------------------------------------------------------------------------------|------------------|---------|
| Select Start Menu Folder           |                                                                                                    |                  |         |
| Where should Setup place the pro   | ogram's shortcut?                                                                                                    |                  | Ċ       |
| 5                                  |                                                                                                    | ~                | c.1.    |
| Setup will create the pro          | gram's shortcut in the following and shortcut in the following and the following and | ng Start Menu    | tolder. |
| To continue, click Next. If you wo | uld like to select a different fo                                                                                                    | older, click Bro | wse.    |
| emBridge                           |                                                                                                    | Br               | owse    |
|                                    |                                                                                                    |                  |         |
|                                    |                                                                                                    |                  |         |
|                                    |                                                                                                    |                  |         |
|                                    |                                                                                                    |                  |         |
|                                    |                                                                                                    |                  |         |
|                                    |                                                                                                    |                  |         |
|                                    |                                                                                                    |                  |         |
|                                    |                                                                                                    |                  |         |

3) Click on Next,

| Setup - emBridge                                                              | 1.000                   |          | $\times$ |
|-------------------------------------------------------------------------------|-------------------------|----------|----------|
| Select Additional Tasks                                                       |                         |          |          |
| Which additional tasks should be performed?                                   |                         | Ć        |          |
| Select the additional tasks you would like Setup to perfo<br>then click Next. | orm while installing er | nBridge, |          |
| Additional shortcut:                                                          |                         |          |          |
| Create a desktop shortcut                                                     |                         |          |          |
|                                                                               |                         |          |          |
|                                                                               |                         |          |          |
|                                                                               |                         |          |          |
|                                                                               |                         |          |          |
|                                                                               |                         |          |          |
|                                                                               |                         |          |          |
|                                                                               |                         |          |          |
| < Back                                                                        | Nexts                   | Can      | -el      |

4) Click on install.

| leady to Install                                                                                                    |                                                                    |                            |              |      |
|----------------------------------------------------------------------------------------------------|--------------------------------------------------------------------|----------------------------|--------------|------|
| Setup is now read                                                                                                    | y to begin installing em                                           | Bridge on your compute     | r.           | Ō    |
| Click Install to con<br>change any settin                                                                                 | tinue with the installati<br>gs.                                   | on, or click Back if you w | ant to revie | w or |
| Destination locati<br>C:\Program F<br>Start Menu folder<br>emBridge<br>Additional tasks:<br>Additional sho<br>Create a de | ion:<br>iiles (x86)\eMudhra\em<br>r:<br>ortcut:<br>esktop shortcut | 1Bridge                    |              | <.   |
| <                                                                                                    |                                                                    |                            |              | > ~  |

## 5) Click on Finish,

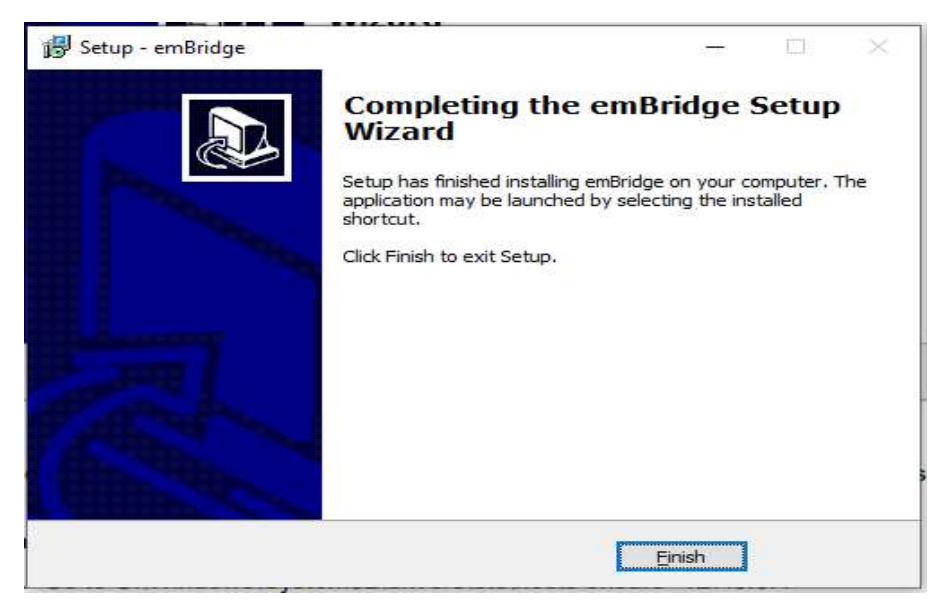

6) Double click on emBridge icon on desktop, and check weather Service Status is Running.

In case you are facing any issue in emBridge please follow the below steps.

➔ If You are using proxy server please add 127.0.0.1;localhost.emudhra.com Open Internet Explorer ->Settings ->Internet Options->Connections-> Lan Settings->Advanced->Add in Exception.

| 🖲 emBridge - v5.8.2.3                                                                                                    |                                                                       | ×            |
|----------------------------------------------------------------------------------------------------|-----------------------------------------------------------------------|--------------|
| emudhra<br>Trust Dellyored                                                                                                    | eMudhra Limite<br>www.emudhra.cor                                     | d<br>n       |
| emBridae Service<br>Version 5.8.2.3<br>© eMudhra Limited<br>All rights reserved.<br>Supported Counto Devices                                                   | <b>*</b>                                                              |              |
| EnterSafe ePass2003<br>eToken Base Cryptographic Provider<br>mToken CryptoID SCP<br>TRUST KEY CSP<br>PROXKey CSP India<br>Bit4id Universal Middleware Provider |                                                                       |              |
| Warning: This is a protected computer program<br>distribution of this program, or any portion of it                                                            | . Unauthorized reproduction or<br>is not allowed.                     |              |
| This application uses external libraries / services<br>eMudhra does not take any ownership or liabilit<br>such dependencies.                                   | of individual device manufactur<br>y of any errors or concerns arised | ers.<br>d by |
|                                                                                                    |                                                                       |              |